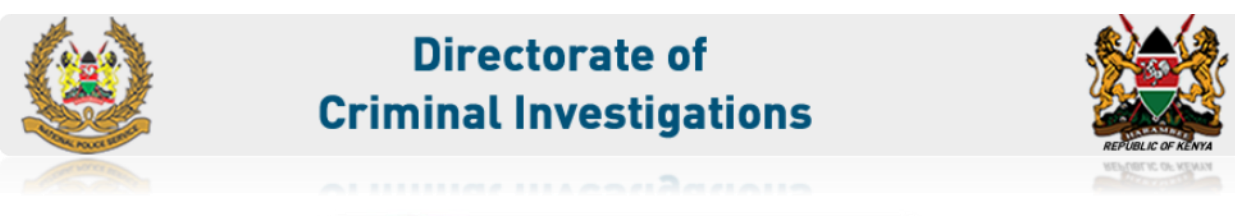

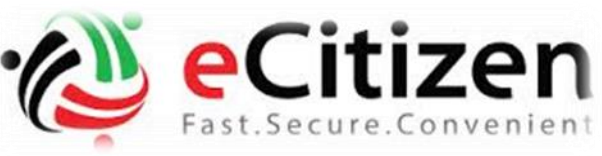

# Client User Manual for Clearance Certificate on e-Citizen

This manual will describe in detail how to access the E-Citizen portal, create an account, applying for Police Clearance Certificate, printing out the C24 form, the receipt and finally download the certificate from applicants e-citizen account.

### **1. GETTING STARTED**

#### **1** Introduction

E-Citizen is a web-based Management Information System (MIS) software application that automates service application, payments and application review procedures for processing permits. It enables applicants to monitor the status of their applications and provides improved management information for agencies to improve service delivery.

In this tutorial, we will be giving clients (citizens) a walkthrough of how to access the eCitizen Web portal, create an account, access their account and apply for a Police Clearance Certificate, pay and download/ print out the receipt and Form c24 and finally at a later download the approved POLICE CLEARANCE CERTIFICATE online.

### **1.1. Registering on E citizen**

### **IMPORTANT NOTES TO REMEMBER:**

- 1. You must be Kenyan Citizen and holder of an ID card to register on e-citizen platform.
- 2. Children under the age of 18 can apply on the parents/guardians account

### **REQUIREMENTS DURING SUBMISSION**

- TWO (2) copies of the invoice (of KES. 1050) and One (1) copy of the **C24** printed on both sides of an A4 paper.

- The applicant in person.

- Original ID card and its photocopy for adults or birth certificate and its photocopy for children under 18 years accompanied by ID copy of the parent/guardian.

- Must allow his/her fingerprints and palm prints to be recorded on a prescribed fingerprint form C24.

- 1.1.1 Open your browser e.g. Mozilla Firefox or Google chrome and key in <u>www.ecitizen.go.ke</u>
- **1.1.2** Follow the registration process to register.

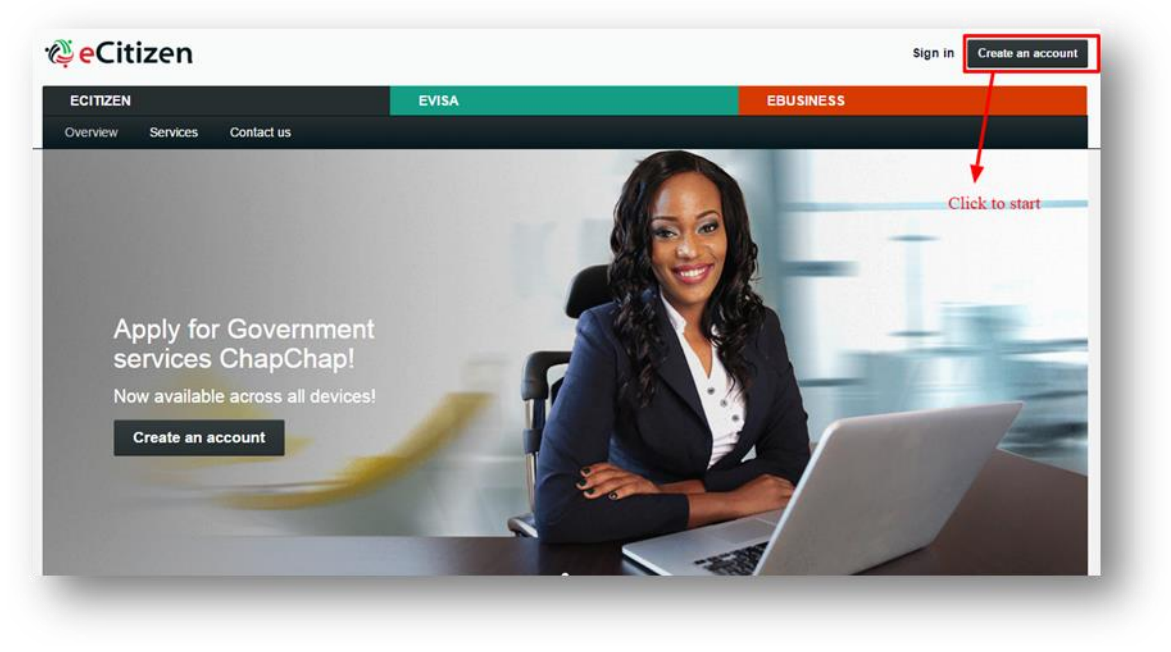

Fig 1.1

**1.1.3** Choose Account category you want to create (for this manual, we have chosen a Kenyan citizen account highlighted below in red)

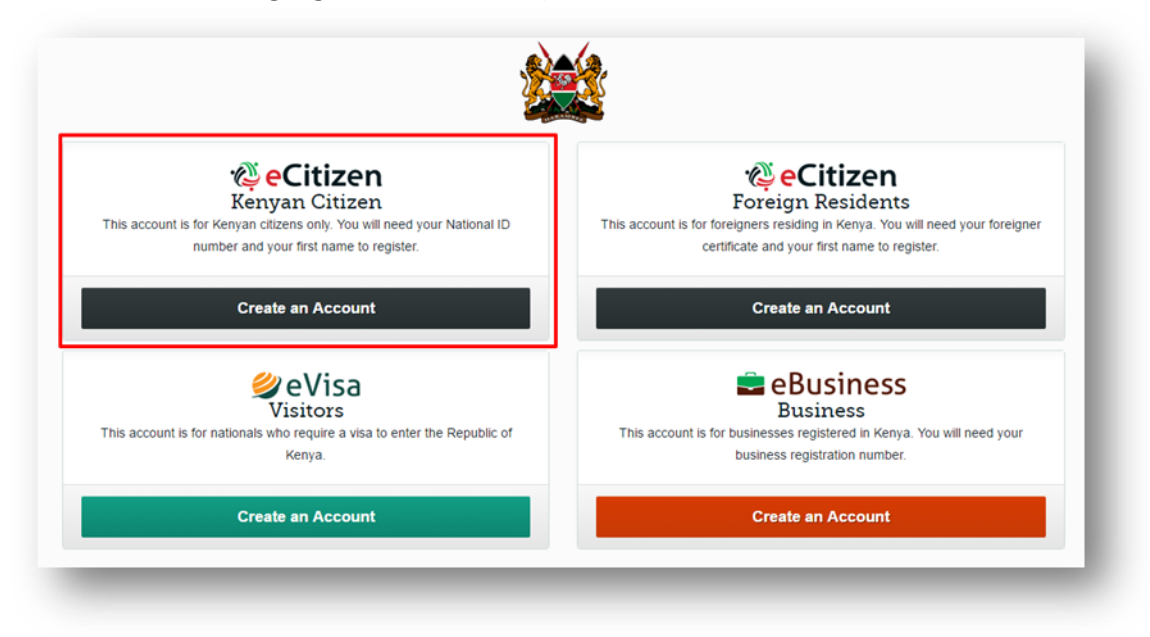

Fig 1.2

#### 1.1.4 Enter ID Number and first name as it appears on your ID. See example below

|                |                 | 2                             | 3       | 4     |  |
|----------------|-----------------|-------------------------------|---------|-------|--|
|                | Account         | Email                         | Phone   | Photo |  |
|                | F               | Citizen .<br>or Kenyan citize | Account | ID    |  |
| ational ID Nur | nber            |                               |         |       |  |
|                |                 |                               |         |       |  |
| nter First Nam | ne as in Natior | nal ID                        |         |       |  |
| 05407070       |                 |                               |         |       |  |
| 25187373       |                 |                               |         |       |  |
| 25187373       |                 |                               |         |       |  |

Fig 1.3

#### 1.1.5 Enter your email address and password and confirm your password

Remember to read the terms and conditions and check the box 'I agree to the terms and condition'

|              | Enter             | 1. Accou<br>your account de | nt details<br>etails in the form t | pelow |  |
|--------------|-------------------|-----------------------------|------------------------------------|-------|--|
|              | GREGOF<br>1234567 | RY KENYA<br>8               | OMIT ORIGIN                        |       |  |
| Email        | ample.com         |                             |                                    |       |  |
| Confirm Ema  | il                |                             |                                    |       |  |
| e.g. you@ex  | kample.com        |                             |                                    |       |  |
| Password     |                   |                             |                                    |       |  |
| Password     |                   |                             |                                    |       |  |
| Confirm Pass | word              |                             |                                    |       |  |
| Confirm Pas  | sword             |                             |                                    |       |  |
| l agree to t | he terms and co   | onditions                   |                                    |       |  |
|              |                   |                             |                                    |       |  |

Fig 1.4

1.1.6 A confirmation link will be sent to your email address.

|                                                                            |                                 | FIIUIIE              | Photo                        |
|----------------------------------------------------------------------------|---------------------------------|----------------------|------------------------------|
| 3. Ve                                                                      | erify your                      | email add            | ress                         |
|                                                                            |                                 |                      |                              |
| A confirmation Link has b                                                  | een sent to<br>verify vo        | a@gmai<br>our email. | il.com. Click on the link to |
|                                                                            |                                 |                      |                              |
| Did not receive an er                                                      | mail?                           |                      |                              |
|                                                                            |                                 |                      |                              |
| 1. Check your email's sp<br>2. Make sure your email                        | oam folder                      | ect and click on i   | esend below                  |
| 1. Check your email's s<br>2. Make sure your emai                          | oam folder<br>I address is corr | ect and click on I   | resend below.                |
| 1. Check your email's s<br>2. Make sure your emai                          | oam folder<br>I address is corr | rect and click on I  | resend below.                |
| 1. Check your email's s<br>2. Make sure your emai<br>ail<br>"' a@gmail.com | oam folder<br>I address is corr | rect and click on i  | resend below.                |
| 1. Check your email's s<br>2. Make sure your emai<br>ail<br>'' a@gmail.com | oam folder<br>I address is corr | rect and click on i  | resend below.                |

1.1.7 Login to the email account you specified. Once you receive the confirmation email, click on

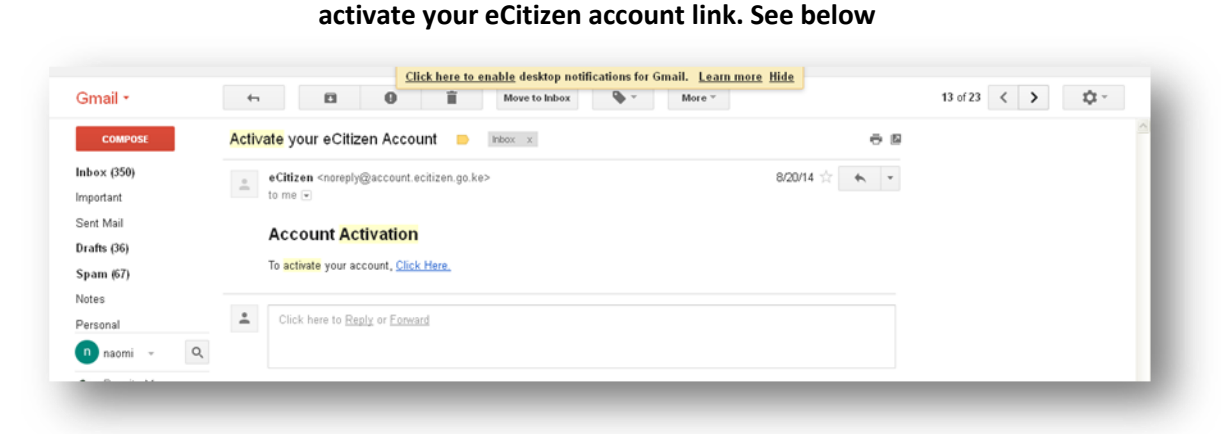

Fig. 1.6

**Note**: Please use a valid email address as all notifications and applications status will be sent to the specified address

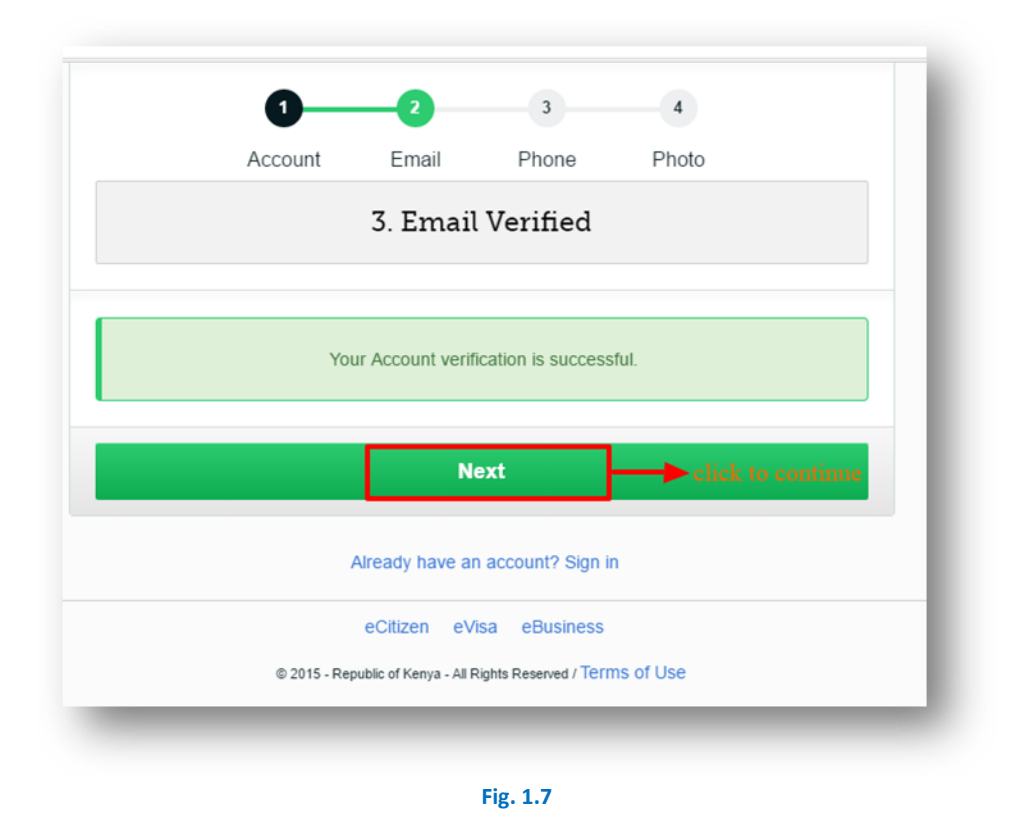

1.1.8 Enter your phone number and click on "send verification code" as shown below

|                | Account         | Email       | Phone          | 4<br>Photo         |               |
|----------------|-----------------|-------------|----------------|--------------------|---------------|
|                | 4. Ver          | ify your l  | Mobile Nu      | mber               |               |
|                |                 |             |                |                    |               |
| nter Mobile Nu | umber<br>345678 | Ve          | erification co | de will be sent to | o this number |
|                | 010010          |             |                |                    |               |
|                |                 | Send Verifi | cation Code    |                    |               |
|                |                 |             |                |                    |               |

Fig. 1.8

a varication code will be sent to your mobile phone and on the next page (below) key in the code sent to your phone and click verify Button. See below

|                      | LIIIdii              | Phone                | Photo                 |
|----------------------|----------------------|----------------------|-----------------------|
| 4. \                 | /erify your          | Mobile Nu            | mber                  |
| Info! SMS Sent, ple  | ase use the verifica | ition code to verify | / your mobile number. |
|                      |                      |                      |                       |
|                      |                      |                      |                       |
| +2547                | 1234                 | 5678                 | Not your number?      |
| the verification Cod | de sent to your mo   | obile phone via      | SMS                   |
| ification Code       | en                   | ter verificatio      | n code here           |
|                      |                      |                      |                       |

Fig. 1.9 verify mobile number

|                          |                                 | T Hono         | Flioto                 |
|--------------------------|---------------------------------|----------------|------------------------|
| 4                        | 4. Update <sup>.</sup>          | your photo     | 0                      |
| pload a passport size ph | oto of yourself to              | proceed (Maxim | um Dimensions 500px by |
|                          | 500                             | 0px)           |                        |
|                          |                                 |                |                        |
| port Size Photo          | <ul> <li>Click to up</li> </ul> | load photo     |                        |
| oose File No file chose  | n                               |                |                        |
|                          |                                 |                |                        |
|                          |                                 |                |                        |
|                          |                                 |                |                        |

Upload your photo to complete the registration process.

#### Fig. 2.0 upload picture

You can choose to **skip** the upload process if you don't have a ready photo to upload and do it at a later time or when you next login to your e-citizen account.

Please ensure that your photo does not exceed the specified size **of 500 x 500 px** and that it is a recent photo of yourself. Immediately you upload your photo, you will be directed to the dashboard where you can view currently available services under different MDAs.

## MAKING POLICE CLEARANCE CERTIFICATE APPLICATION

1.1.9 Log into your newly created Account and Click on "Get service now" under DIRECTORATE OF CRIMINAL INVISTIGATIONS menu as shown below.

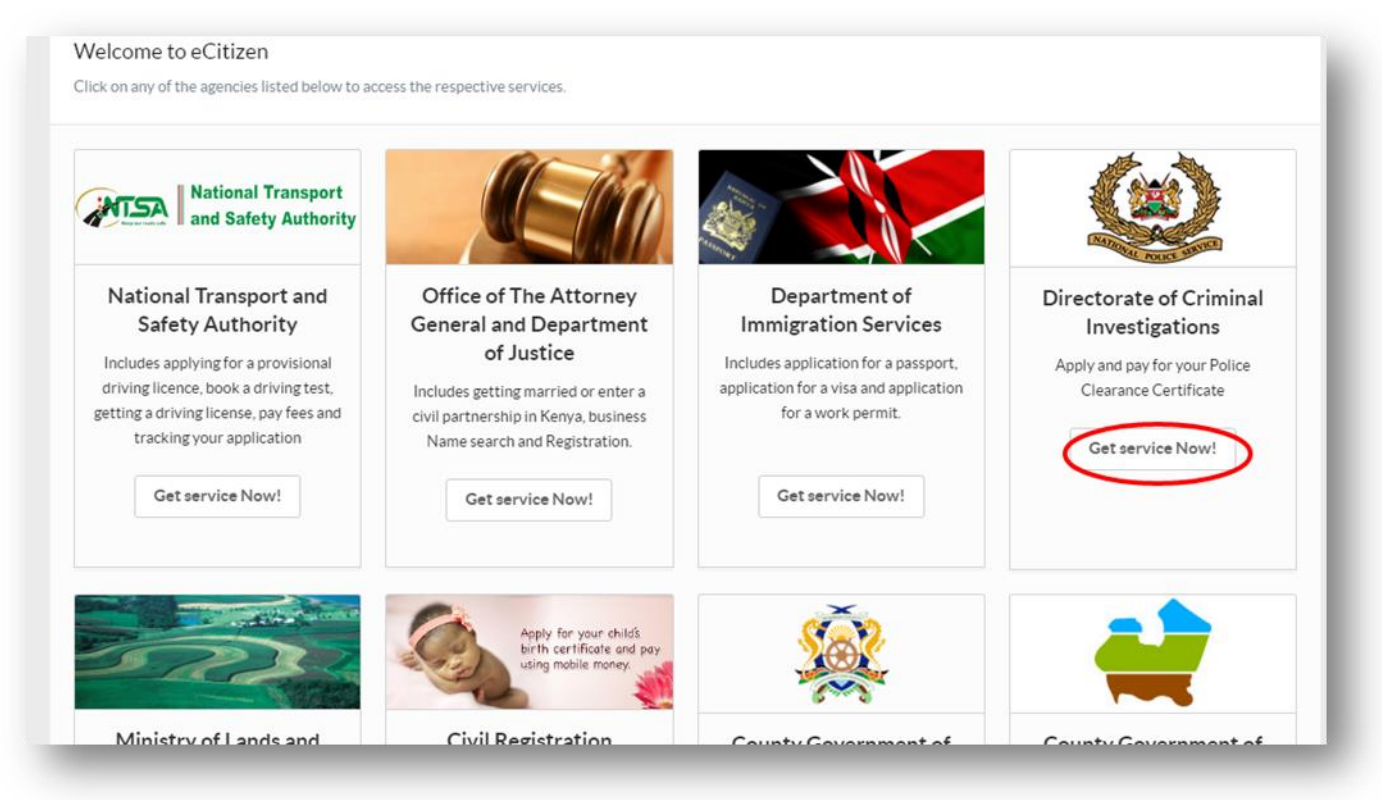

Fig. 2.1 dashboard

**1.1.10** The following screen appears displaying your Dashboard. Click on make application button as shown below.

| Dashboard | Make Ap                                                               | pplication 📃 Appli                                                      | cations History       |                  |
|-----------|-----------------------------------------------------------------------|-------------------------------------------------------------------------|-----------------------|------------------|
|           | Welcome, RC<br>You can now apply<br>Experiencing Iss<br>My Profile Lo | DBERT<br>y for all services here.<br>ues? Call:     Working Ho<br>g Out | ours: 8:00am - 5:00pm |                  |
| RECENT A  |                                                                       | ade recently                                                            |                       | Make Applicaiton |
|           | Defile                                                                | Bill Status                                                             | Approval              | Submitted On     |

Fig. 2.2 make application

**1.1.11** On the next screen, choose which application type you want to make e.g. adult or child application

| A. POLICE CLEARANCE CERTIFICATE (GOOD CONDUCT)       -         01. Police Clearance Certificate Application (Adult)       -         02. Police Clearance Certificate Application ( Child under 18)       - | A. POLICE CLEARANCE CERTIFICATE (GOOD CONDUCT)       -         01. Police Clearance Certificate Application (Adult)       -         02. Police Clearance Certificate Application ( Child under 18)       - | Dashboard      | Make Application                | Applications History |   |
|----------------------------------------------------------------------------------------------------|----------------------------------------------------------------------------------------------------|----------------|---------------------------------|----------------------|---|
| A. POLICE CLEARANCE CERTIFICATE (GOOD CONDUCT) –          01. Police Clearance Certificate Application (Adult)         02. Police Clearance Certificate Application ( Child under 18)                      | A. POLICE CLEARANCE CERTIFICATE (GOOD CONDUCT)     O1. Police Clearance Certificate Application (Adult)     O2. Police Clearance Certificate Application ( Child under 18)                                 | lake Applicat  | ion                             |                      |   |
| 01. Police Clearance Certificate Application (Adult) 02. Police Clearance Certificate Application ( Child under 18)                                                                                        | 01. Police Clearance Certificate Application (Adult)<br>02. Police Clearance Certificate Application ( Child under 18)                                                                                     | A. POLICE C    | LEARANCE CERTIFICATE            | (GOOD CONDUCT)       | - |
| 02. Police Clearance Certificate Application ( Child under 18)                                                                                                    | 02. Police Clearance Certificate Application ( Child under 18)                                                                                                    | 01. Police Cle | earance Certificate Application | n (Adult)            |   |
|                                                                                                    |                                                                                                    | 02. Police Cle | earance Certificate Application | n ( Child under 18)  |   |

Fig. 2.3 choose application type

## **1.1.12** Read carefully and understand the application instructions before clicking the apply button below the page.

| This is a                                                                                           | an application form                                                                                                    | for persons over 18                                                                                                    | years Only                                                          |
|----------------------------------------------------------------------------------------------------|----------------------------------------------------------------------------------------------------|----------------------------------------------------------------------------------------------------|---------------------------------------------------------------------|
| You can apply fo<br>Credit and Debit                                                                | r, Police Clearance Certificate (Good Con<br>cards.                                                                                                    | nduct) and pay for it online. You can pay                                                                                                    | y using mobile money,                                               |
| Steps of app                                                                                        | lication                                                                                                    |                                                                                                    |                                                                     |
| <ol> <li>Read the</li> <li>Select the</li> <li>Download</li> <li>Present the<br/>DIRECTO</li> </ol> | instructions carefully then fill the applicati<br>mode of payment and pay for the police<br>and print two(2) copies of your invoice, a<br>le C24 and inoives with an original Nation<br>RATE OF CRIMINAL INVESTIGATIONS I | on form.<br>Clearance.<br>and one copy of your C24 on both sides<br>nal ID for adults and Original Birth Certifi<br>DEPARTMENT HEADQUARTERS for fin                 | of an A4 paper<br>icate for minors, to the<br>iger print processing |
| During the su                                                                                       | ubmission you need the following                                                                                                    | J:                                                                                                    |                                                                     |
| 1. Download     2. Applicant     3. Original IE     4. Must allov Police Cleara                     | TWO(2) copies of the invoice and ONE(<br>in Person.<br>) card and its Photocopy or Birth Certifica<br>v his/her fingerprints and palm prints to be<br>ance Certificate fees                                               | <ol> <li>copy of the C24 printed on Both sides</li> <li>ite &amp; its copy for those under 18 years.</li> <li>e recorded on a prescribed fingerprint for</li> </ol> | s of a C24.<br>orm C24.                                             |
| Police Clearan                                                                                      | ce Certificate                                                                                                    |                                                                                                    | Kshs. 105                                                           |
| Ensure you ar<br>on behalf of o                                                                     | e using your eCitizen account to apply fo<br>thers will be rejected                                                                                                    | r your own Police Clearance Certificate.                                                                                                    | . Applications applied                                              |
|                                                                                                    | ssion you must come with original docum                                                                                                    | ents and photocopies of the same.                                                                                                    |                                                                     |
| During submis                                                                                       |                                                                                                    |                                                                                                    |                                                                     |

#### Fig. 2.4 read application instructions

**NOTE:** It is important to always read and understand the application information you wish to submit.

**1.1.13** Fill out the details you are being request on the application form and their after click on the CONTINUE button below the form.

| FINGER PRINT                                |                                                   | KES1050.00 | ma> `` @gmail.com<br>ID: |
|---------------------------------------------|---------------------------------------------------|------------|--------------------------|
| Select location a                           | which you will be having your finger prints taken |            | Logout                   |
| Area *                                      | Nairobi •                                         |            |                          |
| Nairobi Area<br>finger print<br>locations * | DCI Headquarters - Nairobi                        |            |                          |
| Date finger prints<br>is to be taken:       | 2 12 2016                                         |            |                          |
|                                             |                                                   | KES1050.00 |                          |
| Continue                                    |                                                   |            |                          |

Fig: 2.5 fill form

**1.1.14** On the next screen displayed, you will be able to view your application details before submission. Click on SUBMIT.

| Please review your entry below. Click Submit button to finish | ı.                         | KES10                            |
|---------------------------------------------------------------|----------------------------|----------------------------------|
| Area                                                          | Nairobi                    | ALC TO                           |
| Nairobi Area finger print locations                           | DCI Headquarters - Nairobi | fill out details to be submitted |
| Date finger prints is to be taken:                            | 02 Dec 2016                |                                  |
| Submit Back                                                   |                            |                                  |

Fig. 2.6 application review

In case you an error or omission on your application at this point and you wish to make corrections, click on **Back** button otherwise, click on **submit** to continue

1.1.15 Upon clicking submit, the screen will now display the various available payments methods. Select a payment method of your choice

| HOOSE YOUR PAYMENT METHOD | <b>BILLING DETAILS</b>                         |                              |
|---------------------------|------------------------------------------------|------------------------------|
| Mpesa                     | ROBERT<br>ID. No: 2                            |                              |
| Debit/Credit/Prepaid Card | Email: r<br>Phone: +2*177                      | 2000000                      |
| Mobikash                  | Reference: 870                                 | )/66495/66607                |
| E-Agent                   | ORDER SUMMARY 01. Police Clearance Certificate | Application (Adult) KES 1050 |
| Local Bank Transfer       | Total:                                         | KES 1050                     |

#### Fig. 2.7 choose payment option

from the above, let's take M-PESA as our chosen payment checkout.

**1.1.16** Once you have made your payment and received confirmation SMS from MPESA of the same on your mobile phone, you can now click on 'Complete' as shown in the following screen shot.

| meresa                                                                                                    | ID. No:<br>Email: m<br>Phone: +<br>Reference        | ⊃@gmail.com<br>2547<br>e: 870/66495/66607 |
|----------------------------------------------------------------------------------------------------|-----------------------------------------------------|-------------------------------------------|
| To Pay your bill (KES. KES 1050) via MPESA. Follow the Steps Below. Once you receive a successful reply from Mpesa. Click the complete button bellow.                                  | ORDER SUMMARY<br>01. Police Clearance Certi         | ficate Application (Adult) KES 105        |
| 1. Go to M-PESA on your phone<br>2. Select Pay Bill option                                                                                                    | Total:                                              | KES 1050                                  |
| 3. Enter Business no. 206206<br>4. Enter Account no KEBUVRO<br>5. Enter the Amount. KES 1050<br>6. Enter your M-PESA PIN and Send<br>7. You will receive a confirmation SMS from MPESA | <b>Need Help?</b><br>Call us now<br>+254 709 480 00 |                                           |
| Complete                                                                                                    |                                                     | Chat now                                  |

Fig: 2.8 make payment

1.1.17 Once your payment has been confirmed by e-Citizen you will now be able to download the C24 form (finger printing form) and the Receipt saying PAID. You will present the documents for processing at the center you specified to be finger printed.

|                                                                                               | Print invoice here         | Total:              | 1050                                                    |
|-----------------------------------------------------------------------------------------------|----------------------------|---------------------|---------------------------------------------------------|
|                                                                                               |                            | Service:            | 01. Police Clearance Certificate<br>Application (Adult) |
| Date finger prints is to be taken:                                                            | 01 Nov 2016                | Status:             | Paid                                                    |
| Nairobi Area finger print locations                                                           | DCI Headquarters - Nairobi | Bill Ref:           | 8/0/44101/441/2                                         |
| Area                                                                                          | Nairobi                    | pulling out         | undary                                                  |
| Name                                                                                          |                            | Billing Su          |                                                         |
| Date of Submission: 2016-11-01 06:14:11<br>Duration: 3days<br>Approvat: Certificate Generated |                            | No Mess<br>Enter yo | sages<br>our text Send                                  |
| Ref: PCC-AAAFXC5                                                                              |                            |                     |                                                         |
| 01. POLICE CLEARANCE CERTIFICATE APPL                                                         | ICATION (ADULT)            | MESSAGE             | S                                                       |
| plication History                                                                             |                            | Print C24 for       | m 🔶 Downloads -                                         |

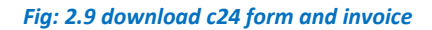

| iervices                   |                  |                        |                 |                            |
|----------------------------|------------------|------------------------|-----------------|----------------------------|
|                            | ELIMINATIV       | IN FINGER AND PALMPRIN | TFORM           | 4.44                       |
| PRENAME CREEKENER REPARTED | NAME IN CONTRACT |                        | 1               | PETE AAAAAFAEA             |
|                            |                  |                        |                 | Edwards Card No. 844884766 |
|                            |                  |                        | CLD FF He       |                            |
|                            |                  |                        | 0.8.21a         |                            |
|                            |                  |                        | Date of Offence |                            |
| 77.945 (5, 19)             | PORFEDORE        | NUMBER PROCES          | NT-00 PT-00 PR  | LITTLE PROCESS             |
|                            |                  |                        |                 |                            |
|                            |                  |                        |                 |                            |
| 41004                      |                  | 1                      | 1               | Chatnow                    |
|                            |                  | KARY HAVIN             |                 |                            |
| THURST                     | FORRETIORS       | SUTTORN REPORTED       | RDIO FDIORR     | LITTLE FILCHE              |
|                            |                  |                        |                 |                            |
|                            |                  |                        |                 |                            |
| EVM.                       | 1                | 1                      | 1               | ·                          |
|                            |                  |                        |                 |                            |
|                            |                  |                        |                 |                            |
| A251.                      |                  |                        |                 |                            |
| 1122                       |                  |                        |                 |                            |
| A354                       |                  |                        |                 |                            |
|                            |                  |                        |                 |                            |

|                            | - AND AND A POPULATION OF AND |                                            |                                            |                              |                                                                                                    |
|----------------------------|-------------------------------|--------------------------------------------|--------------------------------------------|------------------------------|----------------------------------------------------------------------------------------------------|
| ervices                    |                               |                                            |                                            |                              |                                                                                                    |
|                            |                               | TI INTE ATIO                               | N TINGTH AND BALMBERT                      | FORM                         | 0.01                                                                                                    |
| I management of the second |                               | ELIMINATIO                                 | A PROCEDUAND PARAPHENT                     | 1 I                          | www.aaaaawara.l                                                                                                    |
|                            |                               |                                            |                                            |                              | Revenue Card Mrs. 7,4900704                                                                                                    |
|                            |                               |                                            |                                            | CLD F.P 140                  |                                                                                                    |
|                            |                               |                                            |                                            | 0.8.270                      |                                                                                                    |
|                            |                               |                                            | WARDARY MADAGE                             | Data of Offence              |                                                                                                    |
|                            | THED, O                       | PORPERATE                                  | NUMBER PROVIDE                             | NDAS PDAGER                  | LITTLE PLACES                                                                                                    |
|                            |                               |                                            |                                            |                              |                                                                                                    |
|                            |                               |                                            |                                            |                              |                                                                                                    |
| 4504                       |                               |                                            |                                            |                              | Chatnow                                                                                                    |
|                            | 730.0.0                       | POR PERSON R                               | AND STORES                                 | BOOD PROCESS                 | LITTLE FRAME                                                                                                    |
|                            |                               |                                            |                                            |                              |                                                                                                    |
|                            |                               |                                            |                                            |                              |                                                                                                    |
| To MA                      |                               |                                            | 1                                          |                              | ·                                                                                                    |
|                            |                               |                                            |                                            |                              |                                                                                                    |
|                            |                               | Ranh Date                                  |                                            |                              |                                                                                                    |
|                            |                               | Police Series 1917 Headlyner Lees - Possed |                                            |                              |                                                                                                    |
|                            |                               |                                            |                                            |                              |                                                                                                    |
|                            |                               |                                            |                                            |                              |                                                                                                    |
|                            |                               |                                            |                                            |                              |                                                                                                    |
|                            |                               |                                            |                                            |                              |                                                                                                    |
|                            |                               |                                            |                                            |                              |                                                                                                    |
|                            |                               |                                            |                                            |                              |                                                                                                    |
|                            |                               |                                            |                                            |                              |                                                                                                    |
|                            |                               |                                            |                                            |                              |                                                                                                    |
|                            |                               |                                            |                                            |                              |                                                                                                    |
|                            |                               |                                            |                                            |                              |                                                                                                    |
|                            |                               |                                            |                                            |                              |                                                                                                    |
| A477.                      |                               |                                            |                                            |                              |                                                                                                    |
| 1.51-Y<br>1.51-Y           |                               |                                            |                                            |                              |                                                                                                    |
| 1.517 KANAGAR              |                               |                                            |                                            |                              |                                                                                                    |
| LANT INCOME                |                               |                                            |                                            |                              |                                                                                                    |
| Anter<br>Added             |                               |                                            |                                            |                              |                                                                                                    |
| ANTA                       |                               |                                            |                                            |                              |                                                                                                    |
| 1252                       |                               |                                            |                                            |                              |                                                                                                    |
| ATL                        |                               |                                            |                                            |                              |                                                                                                    |
| 1072                       |                               |                                            |                                            |                              |                                                                                                    |
| ANL                        |                               |                                            |                                            |                              |                                                                                                    |
| ANEL .                     |                               |                                            |                                            |                              |                                                                                                    |
| ATEL                       |                               |                                            |                                            |                              |                                                                                                    |
| ATEL                       |                               |                                            |                                            |                              |                                                                                                    |
| ATLE .                     |                               |                                            |                                            |                              |                                                                                                    |
| ANSIL                      |                               |                                            |                                            |                              |                                                                                                    |
| 2005                       |                               |                                            |                                            |                              |                                                                                                    |
| ANSIL .                    |                               |                                            |                                            |                              |                                                                                                    |
| ATEL                       |                               |                                            |                                            |                              |                                                                                                    |
| ANSIA<br>MERIJ             |                               |                                            |                                            | 1815. All Initia Processol.  | LULI<br>LULI<br>LULI |
|                            | 51¥]                          | Copyright &                                | Educatorialis uf Colonizad Innovalguations | 2016. All Indular Russervud. |                                                                                                    |
|                            | . *                           | Cuprista 4                                 | Elsucturatio of Coloninal Invocatigations  | 1015. All tights Phraserved. |                                                                                                    |
|                            |                               | Copyright #                                | Educatoratio of Colonitad Networkpatters   | 20 1G. AB Ighla Ruserved.    |                                                                                                    |

Fig. 3.0 C24 form

*Note: the above One (1) copy of the* **C24** *should be printed on both sides of an A4 paper.* 

|                                                                                                    | INVOI                                                                                                    | CE PAID                           |
|----------------------------------------------------------------------------------------------------|----------------------------------------------------------------------------------------------------|-----------------------------------|
| THE REPUBLIC OF KE                                                                                                    |                                                                                                    |                                   |
| DIRECTORATE<br>INVESTIGATIO<br>CLEARANCE,<br>Criminal Investigation                                                                                                    | OF CRIMINAL Chat now DATE: Department Headquarters                                                                                                    | : 16 August 2016                  |
| Directorate of Crimina<br>Mazingira House, Kia<br>P.O. Box 30036-0010<br>Nairobi, Kenya<br><b>TO</b><br>Customer ID:                                                                                                    | nivestigations<br>nbu Road<br>0 GPO<br>30734377                                                                                                    |                                   |
| Directorate of Crimina<br>Mazingira House, Kia<br>P.O. Box 30036-0010<br>Nairobi, Kenya<br>TO<br>Customer ID:<br>Name:<br>Email:<br>Residential Address:<br>P.O. Box:<br>Tel:                                            | nivestigations<br>mbu Road<br>0 GPO<br>30734377<br>PAULETTE VENESSA NYASIO<br>venessanyasio@gmail.com                                                                                                    |                                   |
| Directorate of Crimina<br>Mazingira House, Kia<br>P.O. Box 30036-0010<br>Nairobi, Kenya<br>TO<br>Customer ID:<br>Name:<br>Email:<br>Residential Address:<br>P.O. Box:<br>Tel:<br>Service Code                            | nivestigations<br>mbu Road<br>0 GPO<br>30734377<br>PAULETTE VENESSA NYASIO<br>venessanyasio@gmail.com                                                                                                    | Amount (KES)                      |
| Directorate of Crimina<br>Mazingira House, Kia<br>P.O. Box 30036-0010<br>Nairobi, Kenya<br>TO<br>Customer ID:<br>Name:<br>Email:<br>Residential Address:<br>P.O. Box:<br>Tel:<br>Service Code<br>11111111                | Investigations         mbu Road         0 GPO         30734377         PAULETTE VENESSA NYASIO         venessanyasio@gmail.com         Service Description         Convenience fee                           | Amount (KES)<br>50                |
| Directorate of Crimina<br>Mazingira House, Kia<br>P.O. Box 30036-0010<br>Nairobi, Kenya<br>TO<br>Customer ID:<br>Name:<br>Email:<br>Residential Address:<br>P.O. Box:<br>Tel:<br>Service Code<br>11111111<br>1420234-001 | Investigations         mbu Road         0 GPO         30734377         PAULETTE VENESSA NYASIO         venessany asio@gmail.com         Service Description         Convenience fee         Police Clearence | <b>Amount (KES)</b><br>50<br>1000 |

Fig. 3.1 Invoice paid

Once the applicant is finger printed and the application has undergone the verification and checked for any criminal record on the DCI database, the application is approved and a **POLICE CLEARANCE CERTIFICATE** is generated online.

The applicant will then get an SMS notification to login to his/her e-citizen account and download the E-police clearance certificate and print it on A4 paper back to back.

The e-police clearance certificate can be verified by sending the word **DCI** to **21546.** Then after successful registration, dial **\*512#** and follow the prompts.

##